# WEB PORTAL SUBMISSION INSTRUCTION

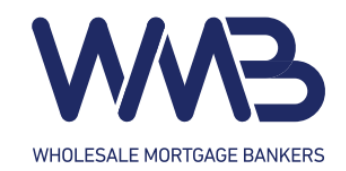

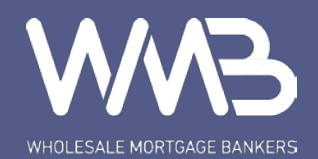

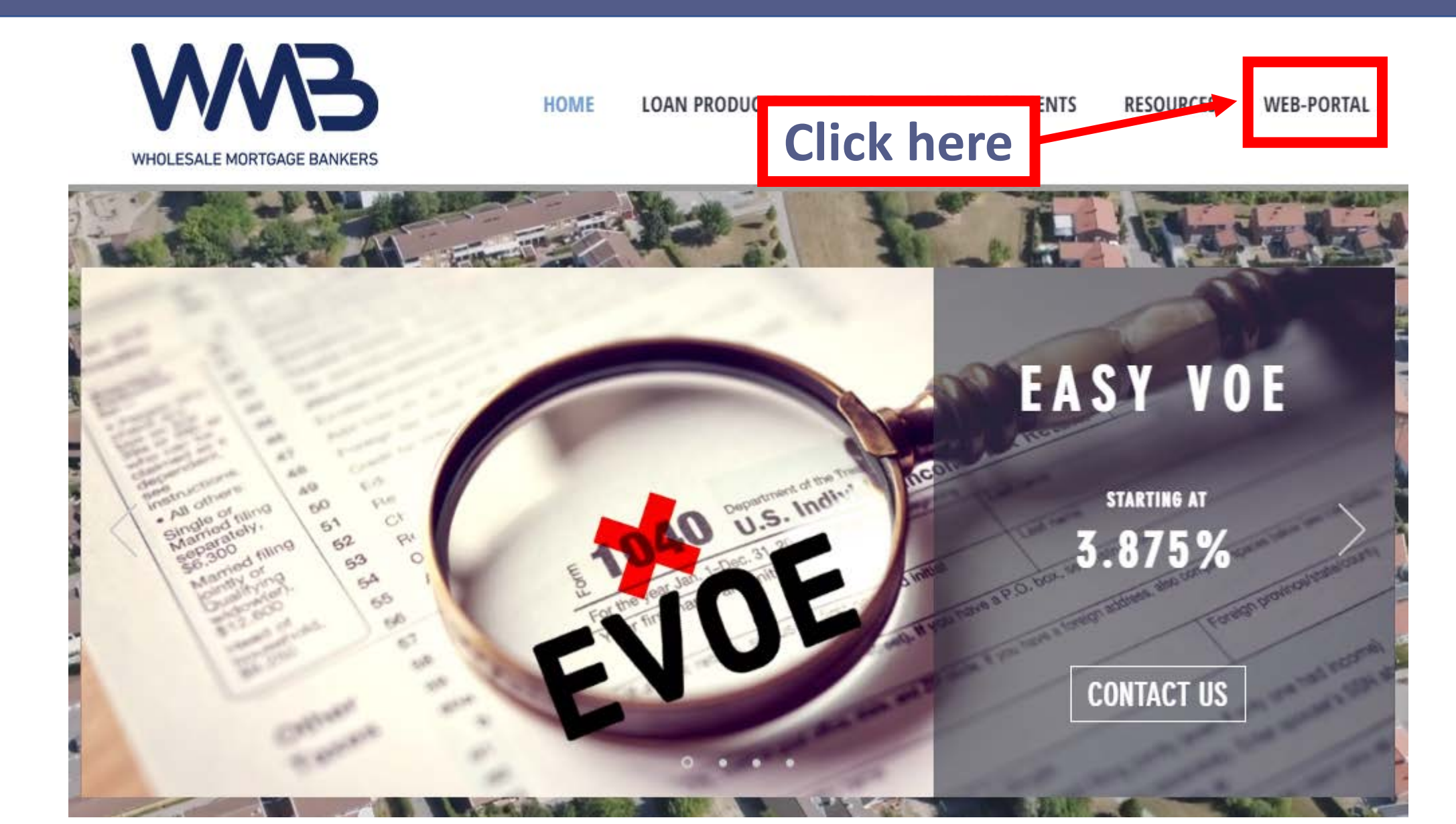

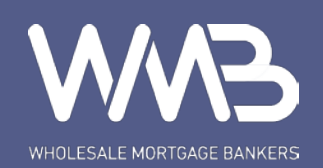

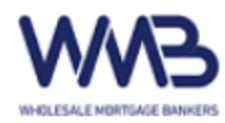

### Log in

## Welcome

| User Name                                                               | The User Name field is required. |
|-------------------------------------------------------------------------|----------------------------------|
| Password                                                                | The Password field is required.  |
| Log in<br>Forgot you password? Click <u>here</u> to reset your password | d.                               |
| Click here                                                              |                                  |

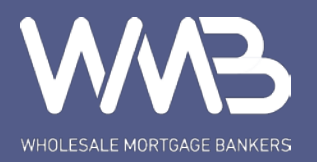

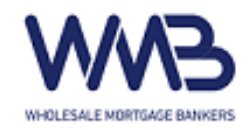

Hello, jina.p-web

Log off

Pipeline New File Pricing Engine Rate Matrix Forms Announcement

## **Select Security Profile**

CORP - Fidelity Lending Solutions, Inc. (Jr.UW / Acct.Mgr.)SelectCORP - Fidelity Lending Solutions, Inc. (Account Manager)SelectCORP - Fidelity Lending Solutions, Inc. (Quality Control)SelectCORP - Fidelity Lending Solutions, Inc. (Doc Drawer)SelectCORP - Fidelity Lending Solutions, Inc. (Shipper/PostCloser)SelectCORP - Fidelity Lending Solutions, Inc. (Loan Processor- Retail)SelectCORP - Fidelity Lending Solutions, Inc. (Loan Officer)Select

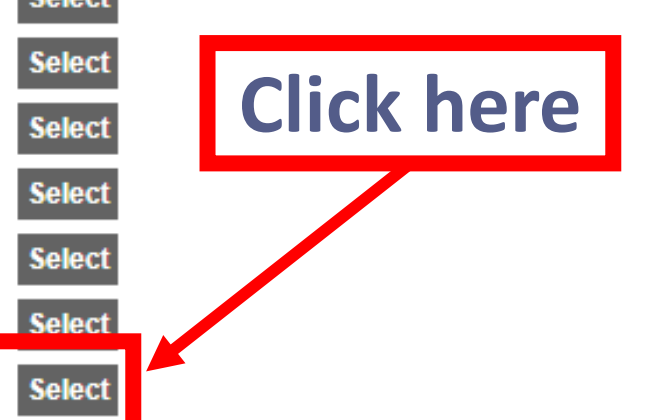

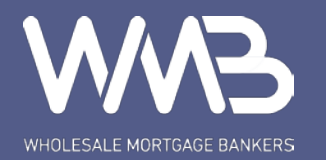

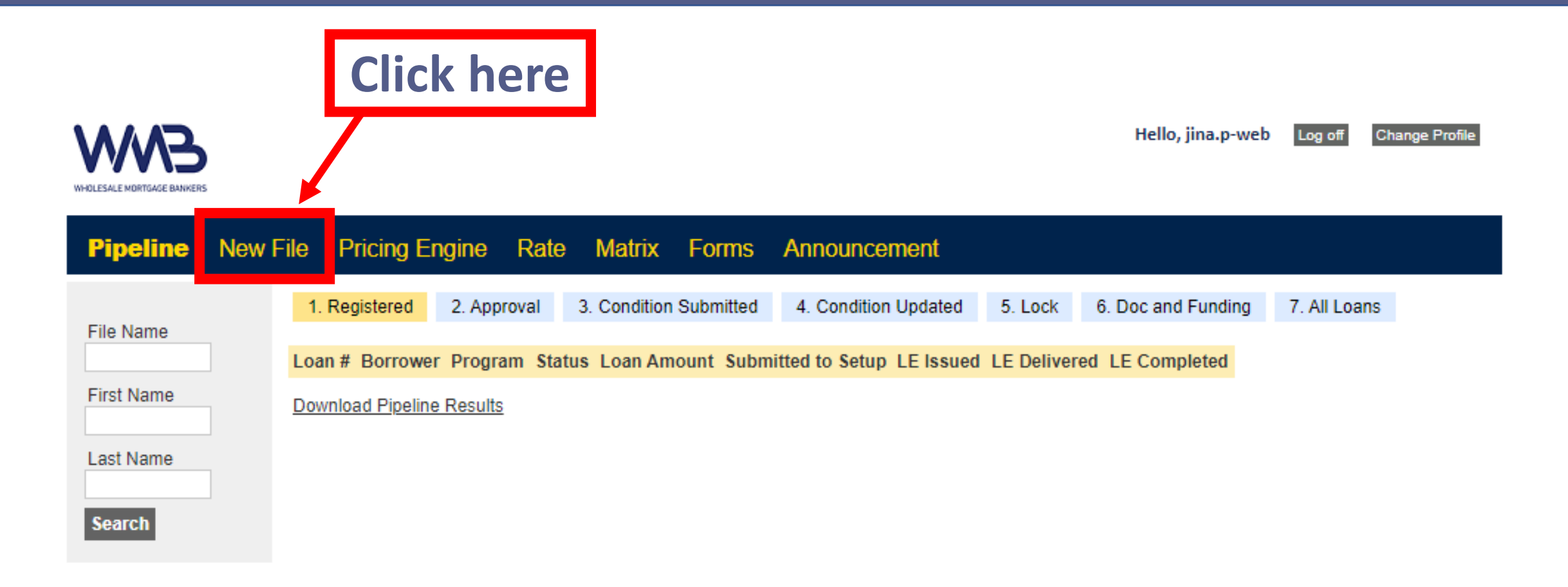

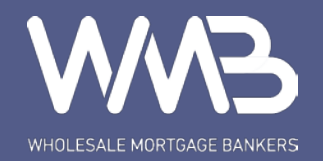

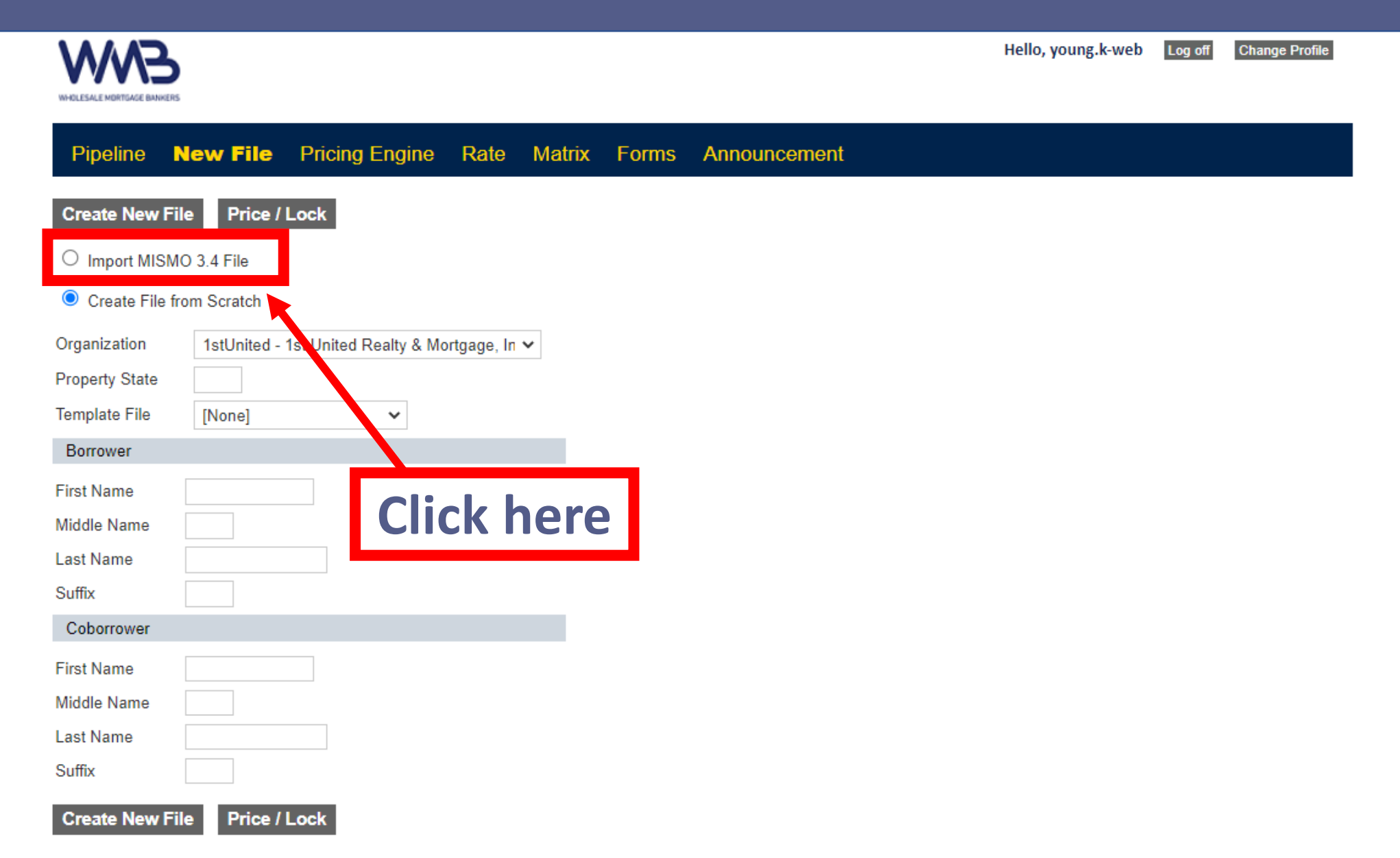

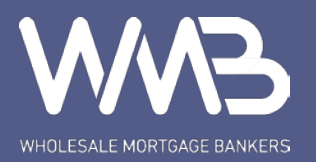

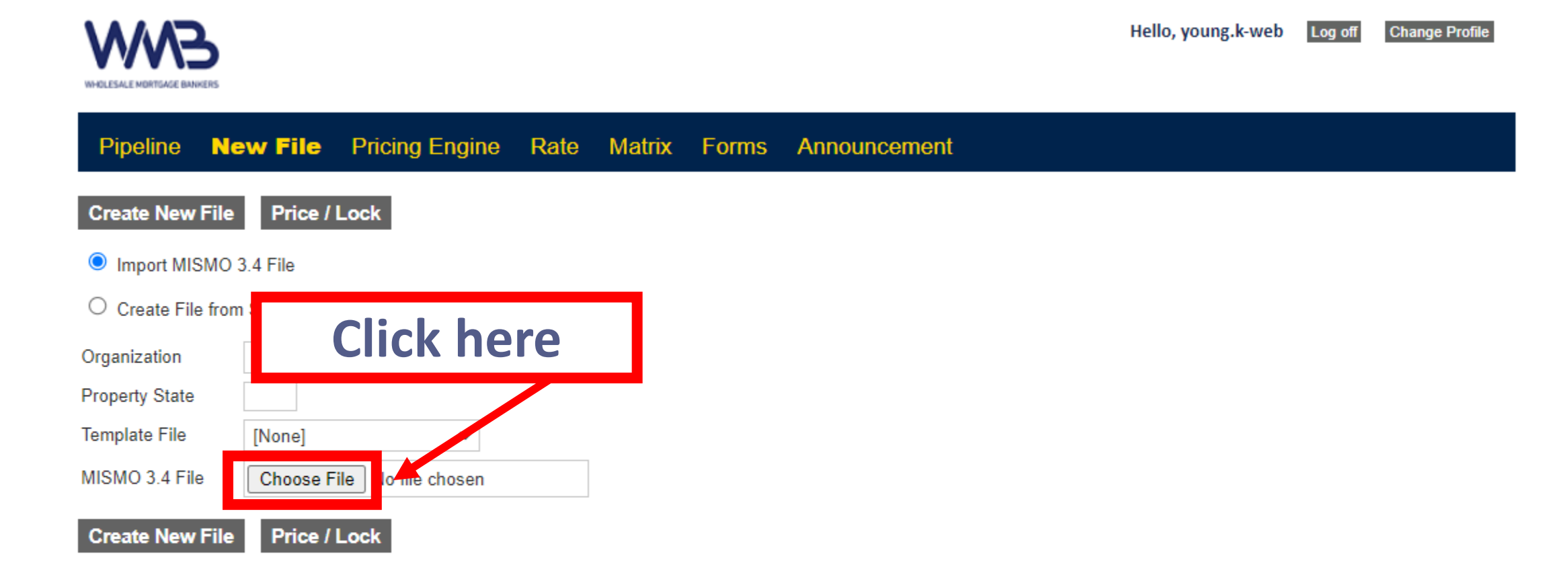

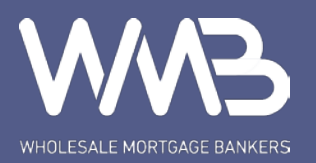

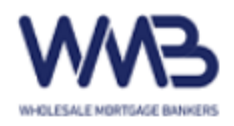

Hello, young.k-web Log off

**Change Profile** 

| Pipeline        | New File      | Pricing Engine           | Rate M         | Aatrix Forms                                                           | Anr      | nouncement            |         |                    |                |
|-----------------|---------------|--------------------------|----------------|------------------------------------------------------------------------|----------|-----------------------|---------|--------------------|----------------|
| Create New F    | ile Price / I | _ock                     |                | $\bigcirc \text{Open}$ $\leftarrow \rightarrow \checkmark \land \land$ | 🔜 > Th   | is PC → Desktop       | ~       | ی بر Search De     | ×              |
| Import MISM     | /IO 3.4 File  |                          |                |                                                                        |          | •                     |         |                    |                |
| ○ Create File f | from Scratch  |                          |                | Organize                                                               | vew fold | er<br>Name            | Status  | Date modified      | Type ^         |
| Organization    | R800_Reta     | ilX - Fidelity Lending S | olutions, lı 🗸 | 🔜 Microsoft T                                                          | eams     | Announcement          | $\odot$ | 5/27/2021 10:05 AM | File folder    |
| Property State  | CA            |                          |                | Pictures                                                               |          | Back up               | $\odot$ | 5/27/2021 9:58 AM  | File folder    |
| Template File   | Retail Ref    | nance Templa 🗸           |                | Recordings                                                             |          | Flyer pics            | $\odot$ | 5/27/2021 9:57 AM  | File folder    |
|                 |               |                          |                | 📙 Website res                                                          | ourci    | 2019-Cash-Flow-Analy. | . 0     | 5/25/2021 10:37 AM | Microsoft Exce |
| MISMO 3.4 File  | Choose F      | le No file chosen        |                | This PC                                                                |          | 2021000565            | $\odot$ | 6/1/2021 3:38 PM   | XML Documen    |
| Create New F    | ile Price / I | _ock                     |                | 3D Objects                                                             | v        |                       | 0       | 6/1/2021 9:58 AM   | PNG File       |
|                 |               |                          |                |                                                                        | File n   | ame: 2021000565       |         | ✓ All Files        | ~              |
|                 |               |                          |                |                                                                        |          |                       |         | Open               | Cancel         |
|                 |               |                          |                |                                                                        |          | Click he              | re      |                    |                |

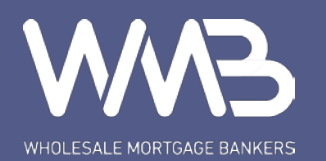

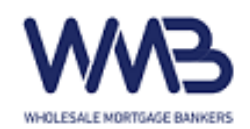

Hello, jina.p-web

Change Profile

Log off

## Pipeline New File Pricing Engine Rate Matrix Forms Announcement

Create New File

Price / Lock

You must select a template file to create a new loan file.

- Import MISMO 3.4 File
- O Create File from Scratch

| Organization    | R800_RetailX - Fidelity Lending Solutions, I 🗸 |
|-----------------|------------------------------------------------|
| Property State  |                                                |
| Template File   | [None]                                         |
| MISMO 3.4 File  | Choose File 2021000352.xml                     |
| Create New File | Price / Lock                                   |

\*R800 for SCF

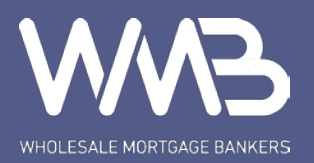

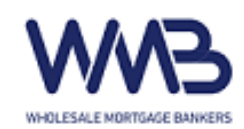

Hello, jina.p-web Log off

Change Profile

## Pipeline New File Pricing Engine Rate Matrix Forms Announcement

Create New File Pr

Price / Lock

You must select a template file to create a new loan file.

Import MISMO 3.4 File

O Create File from Scratch

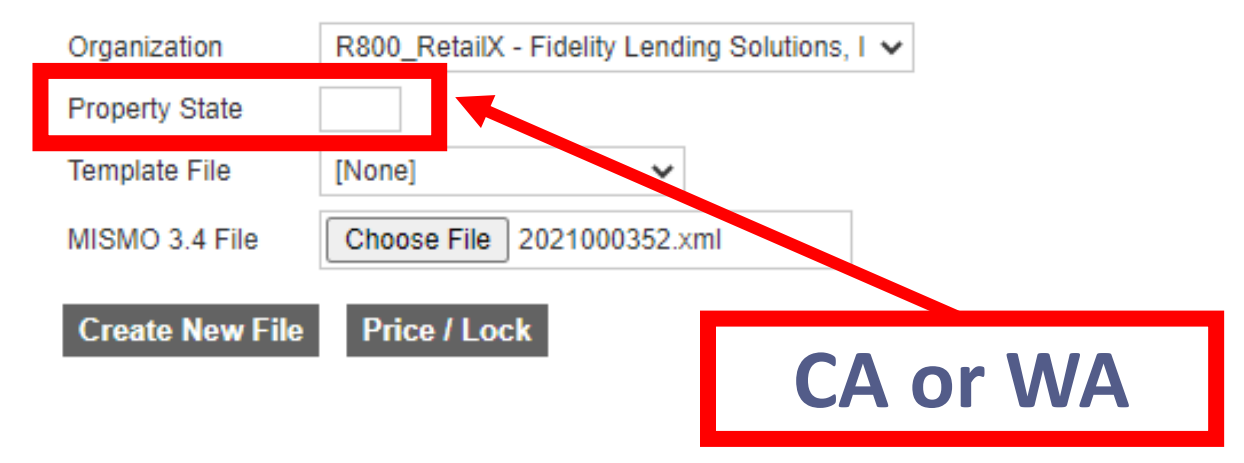

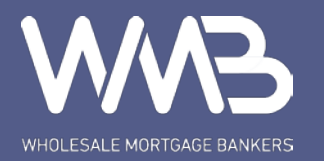

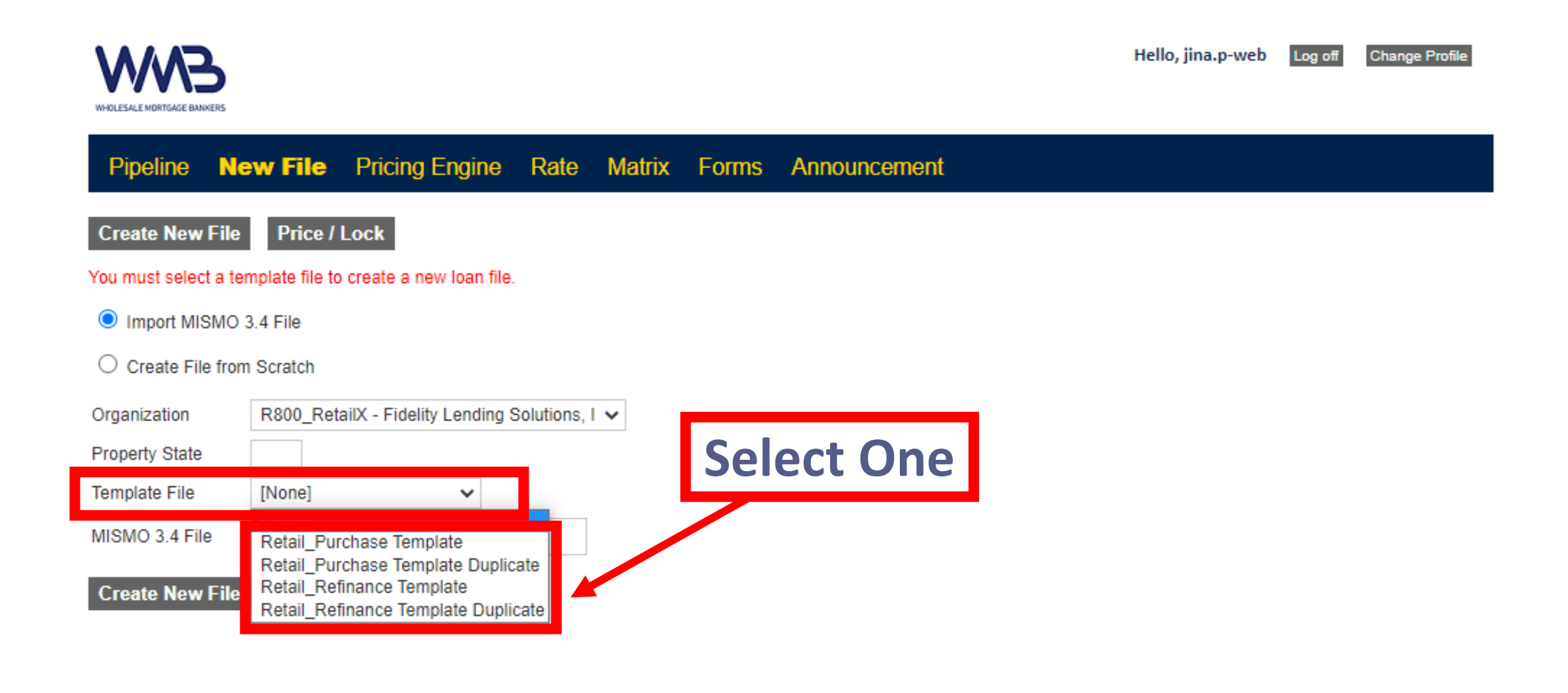

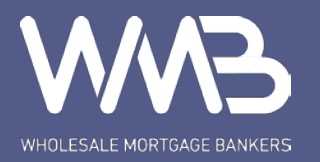

| <b>WWB</b>                | ) |
|---------------------------|---|
| WHOLESALE MORTGAGE BANKER | s |

Hello, jina.p-web

Change Profile

Log off

## Pipeline New File Pricing Engine Rate Matrix Forms Announcement

Create New File Price / Lock

You must select a template file to create a new loan file.

Import MISMO 3.4 File

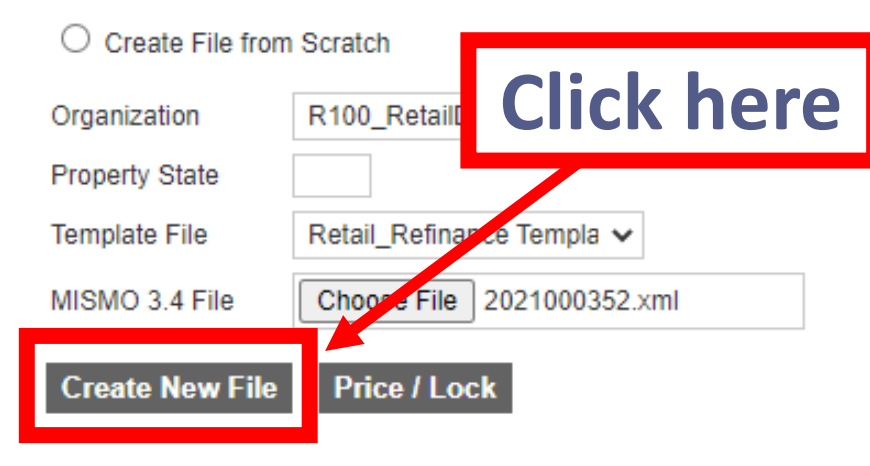

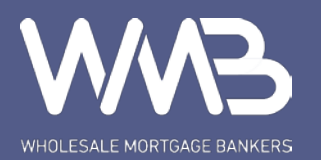

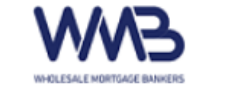

#### Hello, jina.p-web Log off

Change Profile

Pipeline New File Pricing Engine Rate Matrix Forms Announcement 2021000690 - KIM

**Click here** 

<u>Status</u>

Home

Conditions / Upload 1003 Page 1

1003 Page 2

Submit / Stored Documents <u>Pricing and Lock</u> <u>URLA Borrower Info Part 1</u> URLA Borrower Info Part 2

URLA Borrower Info Part 3 URLA Borrower Info Part 4

URLA Lender Loan Info Change of Circumstance

Doc. Request

| Loan Number<br>2021000690 | Borrower<br>YOUNG KIM  | Program                              | Status<br>File Registered     | Ŷ |
|---------------------------|------------------------|--------------------------------------|-------------------------------|---|
| Channel<br>Retail         | Lien<br>First Loan     | Prop. Type / Unit<br>Condominium / 1 | Appraised Value<br>\$610,000  |   |
| Comp Plan                 | Term<br>360            | Purpose<br>Purchase                  | Estimated Value<br>\$610,000  |   |
| Doc Туре                  | Interest Rate 3.625%   | Occupancy<br>Primary Residency       | Loan Amount<br>\$488,000      |   |
| Lock Date                 | MI<br>None             | Impound                              | LTV / CLTV<br>80.00% / 80.00% |   |
| Lock Exp                  | DTI<br>35.84% / 46.95% | Credit Score                         | Cash to Close<br>\$124,817.10 |   |

#### File Registered 06/02/2021

Home

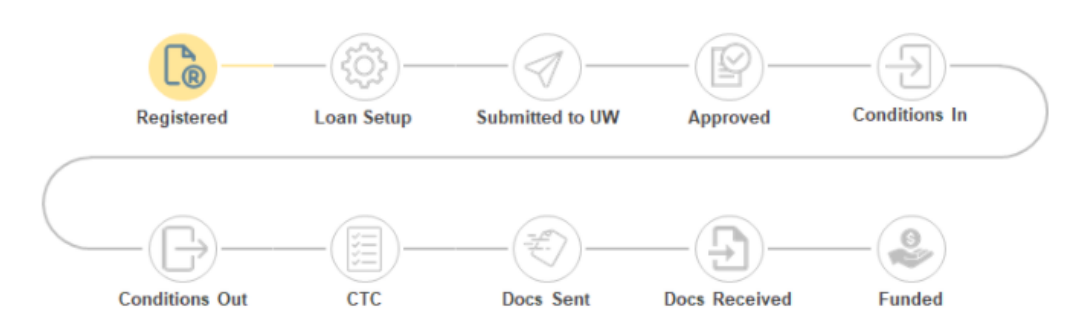

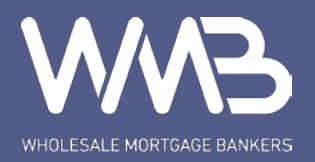

| WHOLESALE MORTGAGE BANKERS                                                                                                    |                                          |                                     |          |              | Hello, jina.p-web | Log off | Change Profile |
|----------------------------------------------------------------------------------------------------|------------------------------------------|-------------------------------------|----------|--------------|-------------------|---------|----------------|
| Pipeline New File F                                                                                                    | Pricing Engine                           | Rate Matrix                         | Forms    | Announcement | 2021000690 - KIM  |         |                |
| HomeStatusConditions / Upload1003 Page 11003 Page 21003 Page 3Submit / Stored DocumentsPricing and LockURLA Borrower Info Part 1URLA Borrower Info Part 2URLA Borrower Info Part 3URLA Borrower Info Part 4URLA Borrower Info Part 4URLA Lender Loan InfoChange of CircumstanceDoc. Request | Document<br>Upload Docu<br>Status Catego | Images<br>ument<br>ory Type Descrip | t<br>Cli | <sup>₄</sup> |                   |         |                |

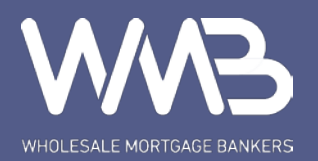

| <b>WWB</b>                 |
|----------------------------|
| WHOLESALE MORTGAGE BANKERS |

Hello, jina.p-web Change Profile Log off

Pipeline New File Pricing Engine Rate Matrix Forms 2021000690 - KIM Announcement

#### Home

## **Upload Document**

Browse

Status

Conditions / Upload

1003 Page 1

1003 Page 2

1003 Page 3

Submit / Stored Documents

Pricing and Lock

URLA Borrower Info Part 1

URLA Borrower Info Part 2

URLA Borrower Info Part 3

URLA Borrower Info Part 4

URLA Lender Loan Info

Change of Circumstance

Doc. Request

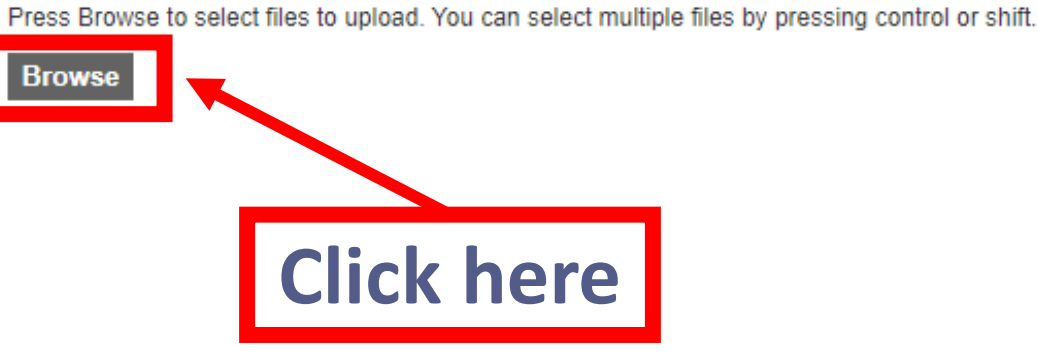

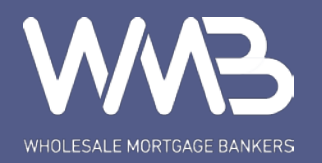

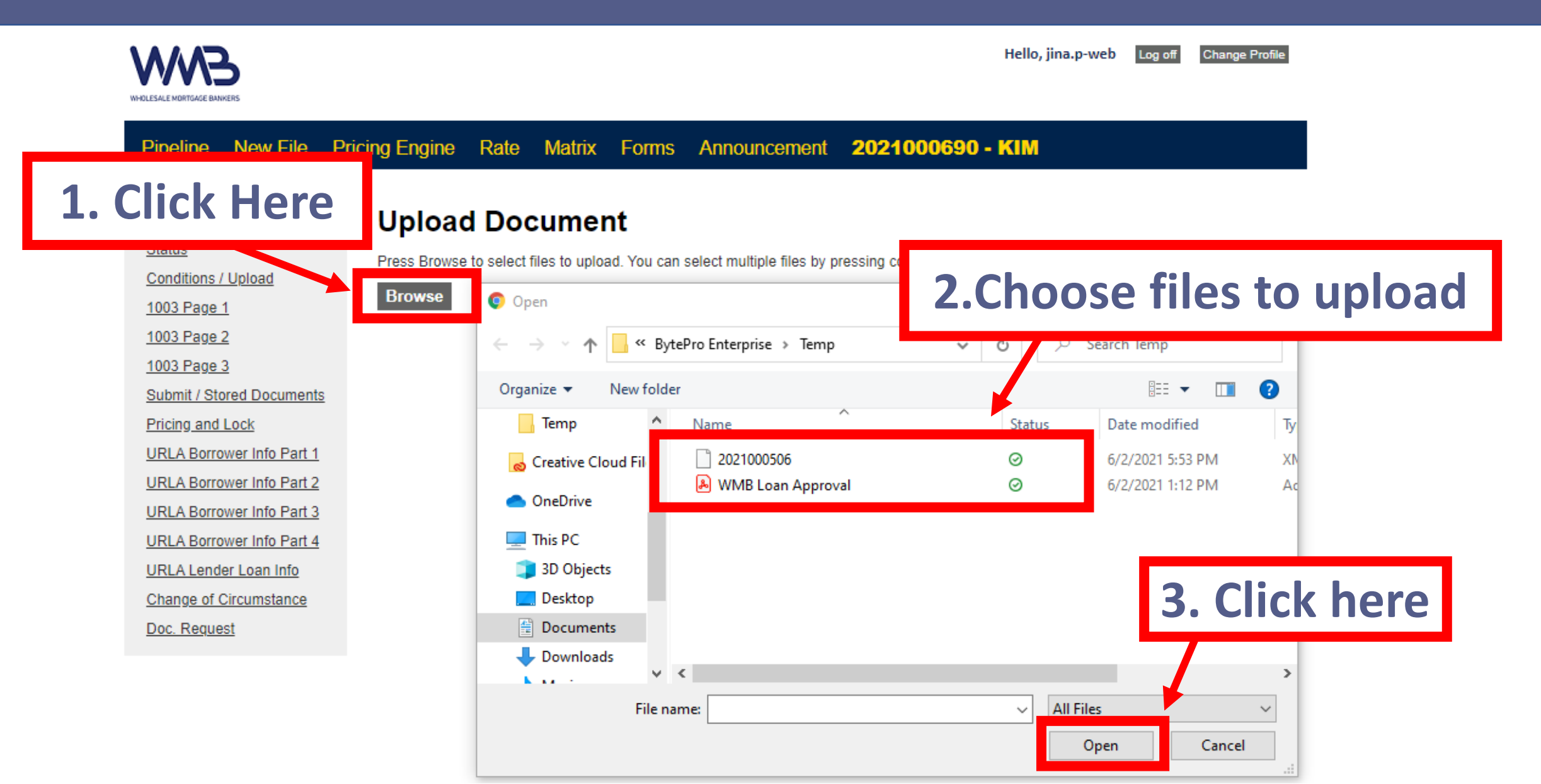

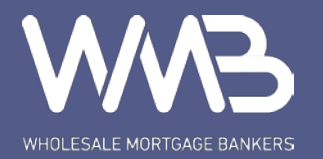

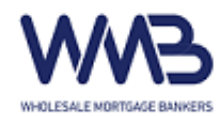

Hello, jina.p-web Log off

Change Profile

Pipeline New File Pricing Engine Rate Matrix Forms Announcement 2021000690 - KIM

Home

## **Upload Document**

Status

Conditions / Upload

1003 Page 1

1003 Page 2

1003 Page 3

Submit / Stored Documents

Pricing and Lock

URLA Borrower Info Part 1

URLA Borrower Info Part 2

URLA Borrower Info Part 3

URLA Borrower Info Part 4

URLA Lender Loan Info

Change of Circumstance

Doc. Request

| Press Browse to select | files to upload. Y | ′ou can se <mark>l</mark> ect mult | iple files by pre | ssing control or shift. |
|------------------------|--------------------|------------------------------------|-------------------|-------------------------|
| Clear                  |                    |                                    |                   |                         |
| ENDORSEMENT.txt        |                    |                                    |                   |                         |
| MicrosoftTeams-image   | (1).png            |                                    |                   |                         |
| Upload                 | 06012021.pptx      |                                    |                   |                         |
|                        |                    |                                    |                   |                         |
|                        | Click              | here                               |                   |                         |

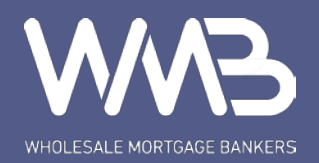

| SWW3                       |
|----------------------------|
| WHOLESALE MORTGAGE BANKERS |

Hello, jina.p-web Log off Change Profile

## Pipeline New File Pricing Engine Rate Matrix Forms Announcement 2021000690 - KIM

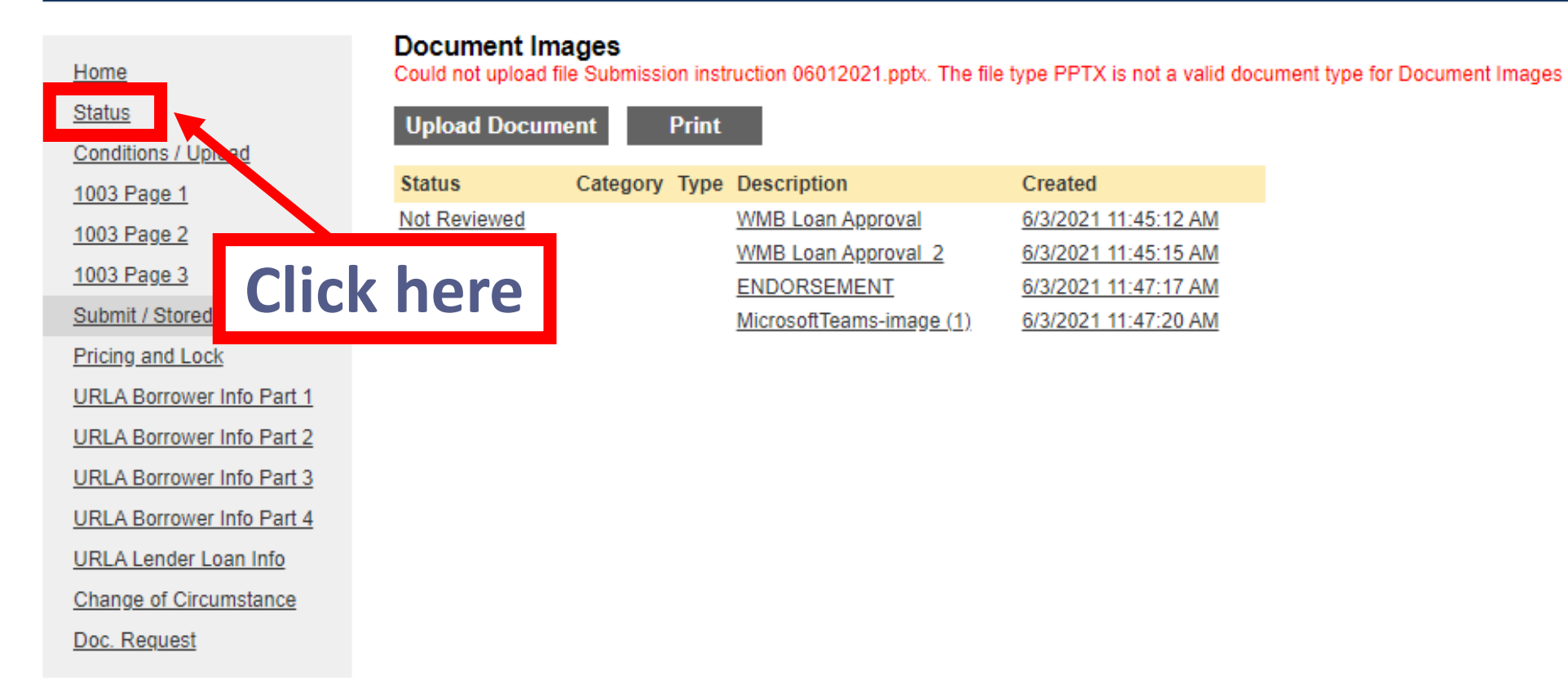

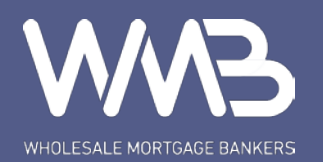

| <b>WWB</b>                 |
|----------------------------|
| WHOLESALE MORTGAGE BANKERS |

Hello, jina.p-web Log off

Change Profile

#### Pipeline New File Pricing Engine Rate Matrix Forms Announcement 2021000690 - KIM

| Status                    |
|---------------------------|
| Loan Number               |
| 2021000690                |
| File Registered 06/02/202 |
|                           |
|                           |
|                           |
| Registered                |
|                           |
|                           |
|                           |
| G                         |
| Conditions Or             |
|                           |
| Change Status P           |
| onungo otatuo             |
|                           |

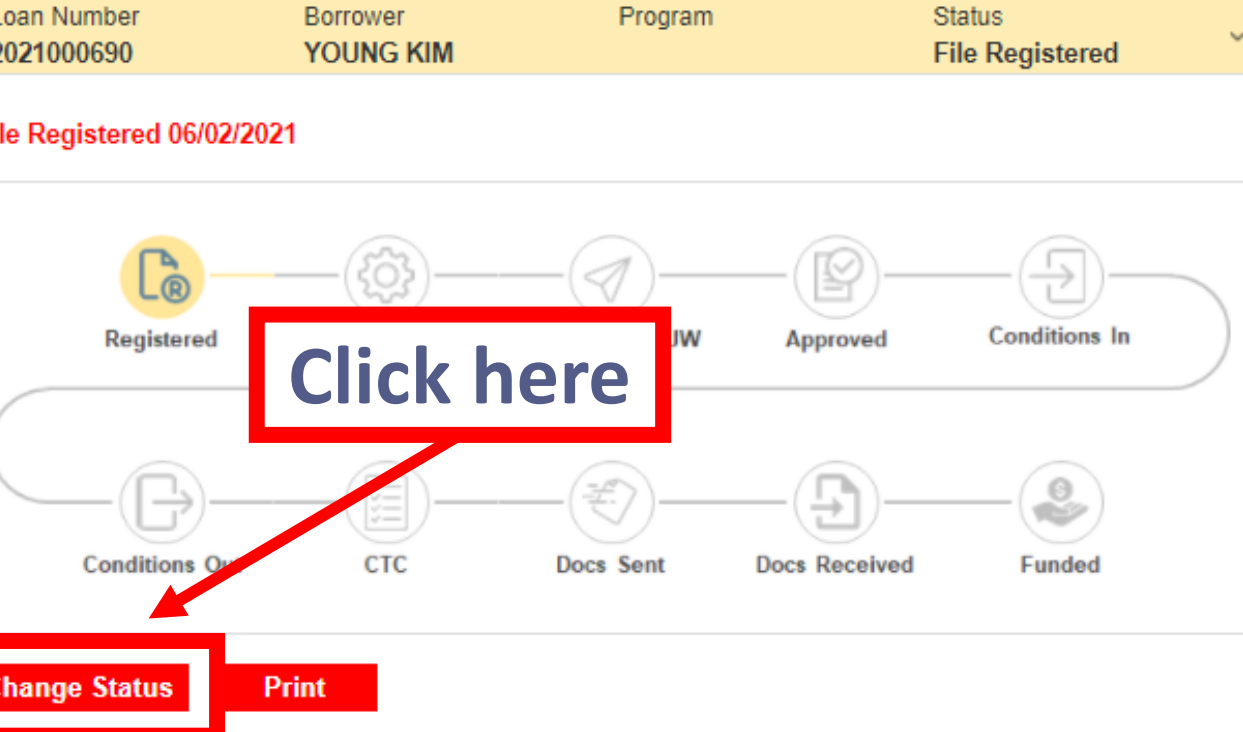

Please click "Change Status" and choose "Conditions Submitted" after uploading 80% of the conditions.

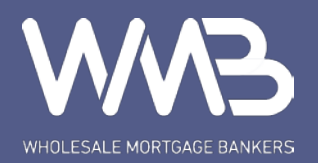

WHOLESALE MORTGAGE BANKERS

| Hello, jina.p-web | Log off | Change Profile |
|-------------------|---------|----------------|
|                   |         |                |
|                   |         |                |

Pipeline New File Pricing Engine Rate Matrix Forms Announcement 2021000690 - KIM

Change Status Home Current Loan Status: File Registered Status Select New Loan Status Conditions / Upload Submitted for Loan Setup Submit 1003 Page 1 File on Hold Submit 1003 Page 2 Submit 1003 Page 3 Canceled Cancel and return Submit / Stored Documents Pricing and Lock **Click here** URLA Borrower Info Part 1 URLA Borrower Info Part 2 URLA Borrower Info Part 3 URLA Borrower Info Part 4 URLA Lender Loan Info Change of Circumstance Doc. Request

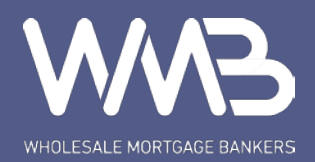

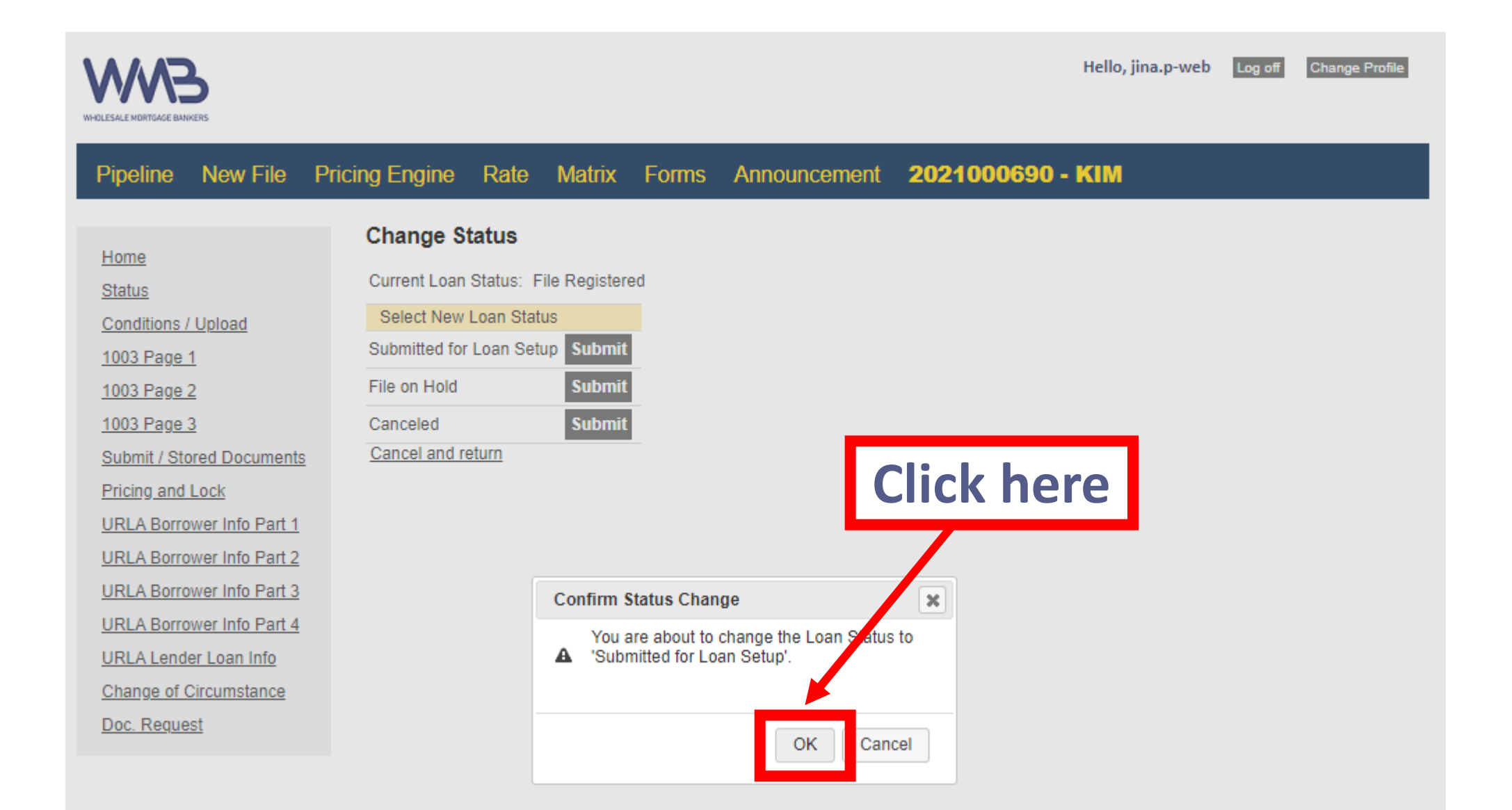

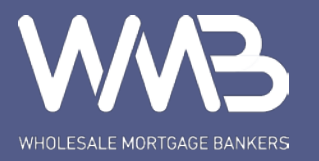

Hello, jina.p-web Log off Change Profile

## Pipeline New File Pricing Engine Rate Matrix Forms Announcement 2021000690 - KIM

| Home                      | Status                              |            |                 |                |                              |     |
|---------------------------|-------------------------------------|------------|-----------------|----------------|------------------------------|-----|
| Status                    | Loan Number                         | Borrower   | Program         |                | Status<br>Sector interaction |     |
| Conditions / Upload       | 2021000690                          | YOUNG KIM  |                 |                | Submitted for Loa            | n ~ |
| 1003 Page 1               |                                     |            |                 |                |                              |     |
| 1003 Page 2               | Submitted for Loan Setup 06/03/2021 |            |                 |                |                              |     |
| 1003 Page 3               |                                     |            |                 |                |                              |     |
| Submit / Stored Documents |                                     | 502        |                 |                |                              |     |
| Pricing and Lock          | L®                                  | 2023       |                 |                |                              |     |
| URLA Borrower Info Part 1 | Registered                          | Loan Setup | Submitted to UW | Approved       | Conditions In                |     |
| URLA Borrower Info Part 2 |                                     |            |                 |                |                              |     |
| URLA Borrower Info Part 3 |                                     |            | $\frown$        |                |                              |     |
| URLA Borrower Info Part 4 |                                     | —(篇)—      | (ぞ))            | —( <b>5</b> )— | (😂)                          |     |
| URLA Lender Loan Info     | Conditions Out                      | СТС        | Docs Sent       | Docs Received  | Funded                       |     |
| Change of Circumstance    |                                     |            |                 |                |                              |     |
| Doc. Request              |                                     |            |                 |                |                              |     |
|                           | Change Status P                     | rint       |                 |                |                              |     |

Please click "Change Status" and choose "Conditions Submitted" after uploading 80% of the conditions.

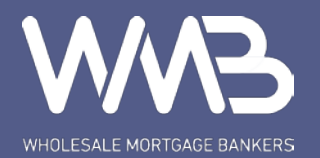

## File is submitted for setup 🙂